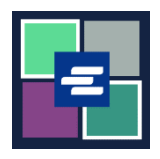

## KC SCRIPT PORTAL QUICK START GUIDE: FEE WAIVER AFFIDAVIT SEARCH

This quick start guide will show you how to search for and download any Fee Waiver Affidavits you have on file.

Note: To do this, you must be logged in to your Portal account.

| 1. Click <b>Affidavit Search</b><br><b>and Download</b> in the top<br>navigation bar.        | King County Superior Court Clerk's         Welcome to the Records Access Portat         Wer       Records Request       Saled Case Access       Portation       Affect search and Download         More       Records Request       Saled Case Access       Certified Copy Verification       Affect search and Download |
|----------------------------------------------------------------------------------------------|----------------------------------------------------------------------------------------------------|
| 2. Enter your search<br>criteria. Then click the<br><b>Search</b> button.                    | Affidavit Search and Download                                                                                                    |
| 3. Click the <b>view</b><br><b>document</b> icon to<br>download a copy of your<br>affidavit. | Date Created Document Expire Date 03/01/2022 Results 1 - 1 A Back to Top ^                                                                                                    |
| 4. The document will<br>appear in the downloads<br>folder on your computer.                  | Superior Court of Washington for King County         Case No                                                                                                    |

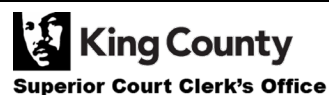